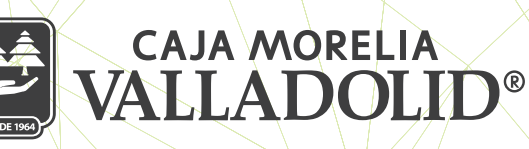

## ELIMINAR CUENTAS DE TERCEROS (BENEFICIARIOS)

## A) CUENTAS ENTRE SOCIOS CMV

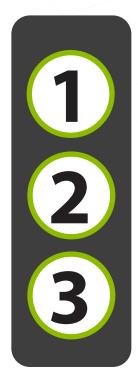

Ingresar en menú principal sección **"Opciones"**, posterior en **"Configuración"** y elegimos **"Gestión de beneficiarios"** del listado de las cuentas dadas de alta, se da clic en los 3 puntos de la cuenta a eliminar.

Seleccionar la opción "Eliminar"

Se muestra la confirmación de la eliminación y se dar clic en Aceptar.

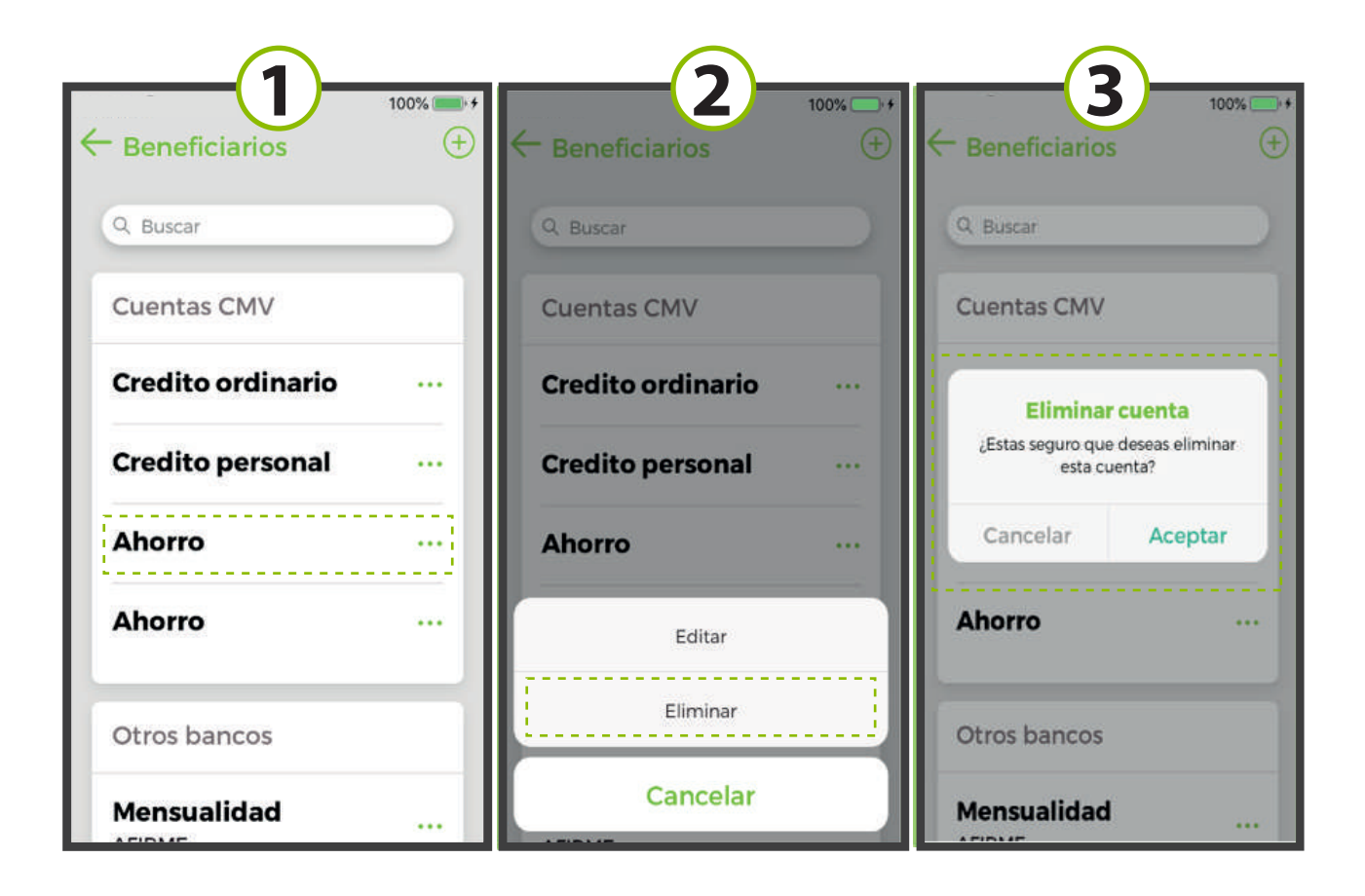

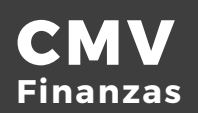

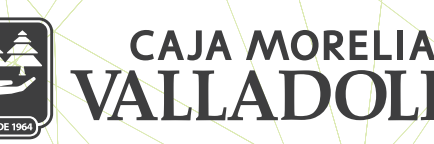

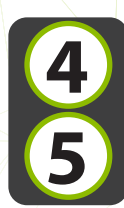

Ingresar NIP y se da clic en confirmar.

Se muestra resultado de la eliminación exitosa de cuenta

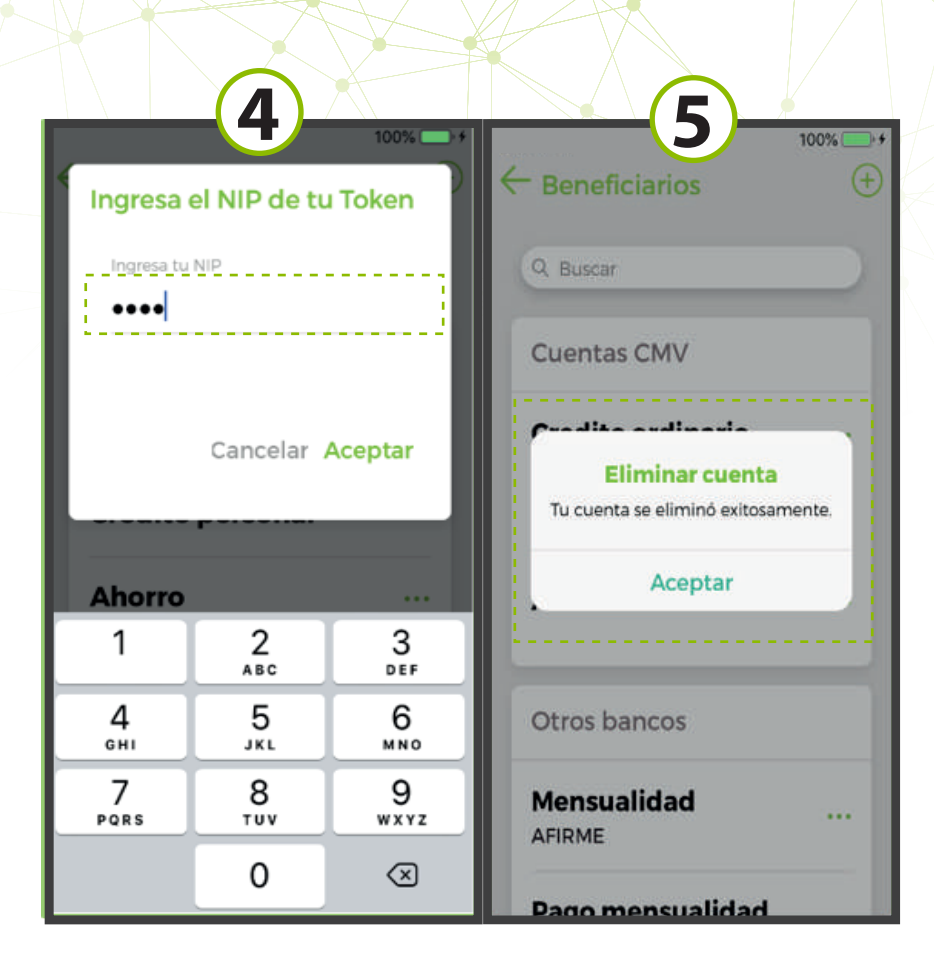

## **B) CUENTAS A OTROS BANCOS**

Seleccionar **"Opciones"** desde la cinta principal posterior seleccionar **"Configuración" "Gestión de beneficiarios"** de la lista de terceros otros bancos seleccionar la cuenta a eliminar.

Se muestra opción Eliminar / Editar o cancelar la operación, elegimos Eliminar.

Se confirma la eliminación de la cuenta, y se da clic en Aceptar.

Ingresar NIP y se da clic en Aceptar

Se muestra resultado de la eliminación exitosa de la cuenta.

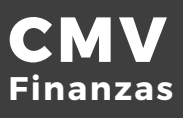

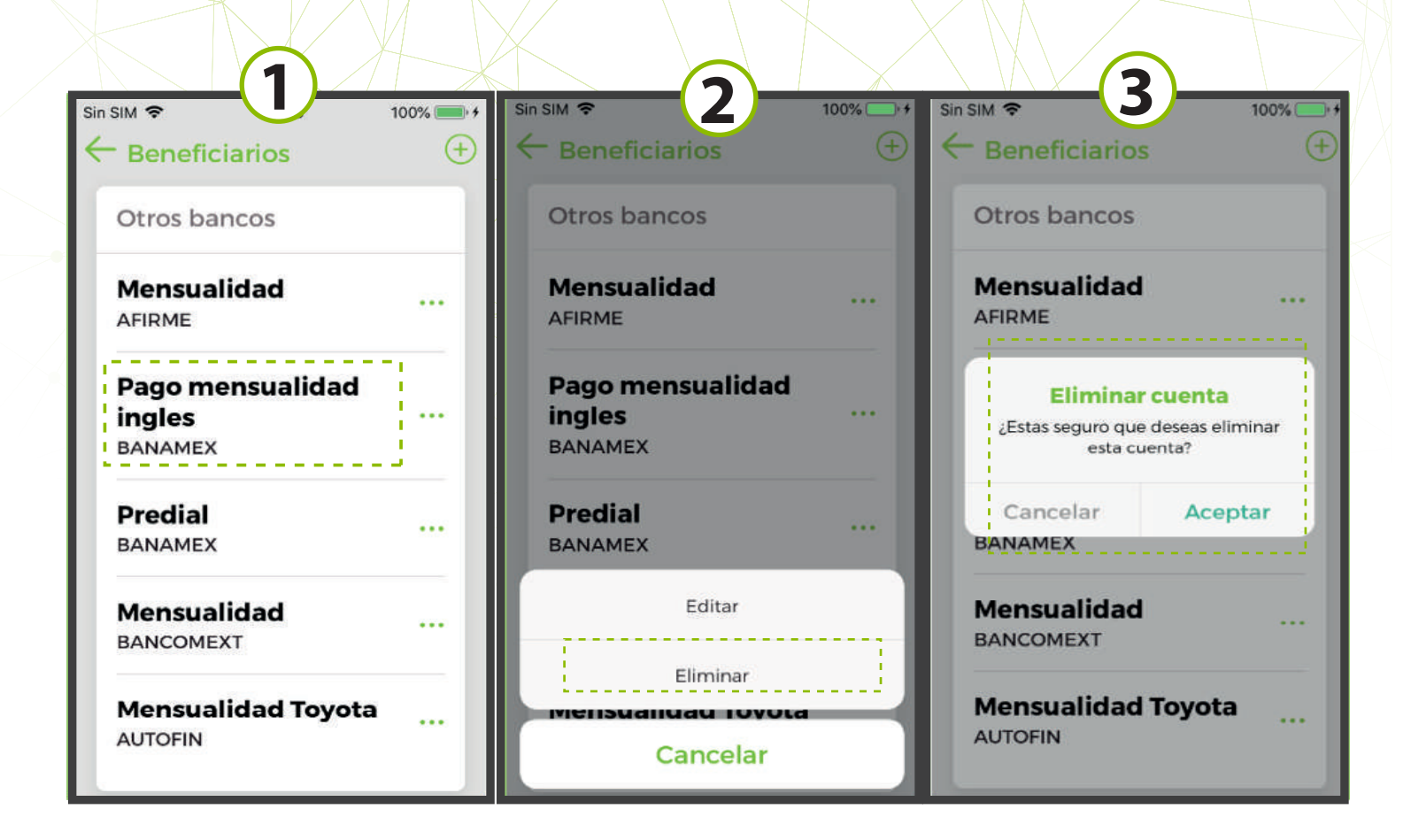

| Sin SIM  Tingresa el NIP de tu Token Ingresa tu NIP  ••••8 |            |           | Sin SIM                                                          |
|------------------------------------------------------------|------------|-----------|------------------------------------------------------------------|
| Predial                                                    | Cancelar / | Aceptar   | Eliminar cuenta<br>Tu cuenta se eliminó exitosamente.<br>Aceptar |
| 1                                                          | 2<br>ABC   | 3<br>DEF  | Mensualidad                                                      |
| 4<br>6H1                                                   | 5<br>JKL   | 6<br>MN0  | BANCOMEXT                                                        |
| 7<br>PORS                                                  | 8<br>TUV   | 9<br>wxyz | Mensualidad Toyota<br>AUTOFIN                                    |
|                                                            | 0          | $\otimes$ |                                                                  |

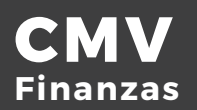

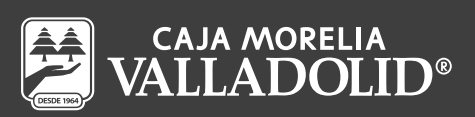